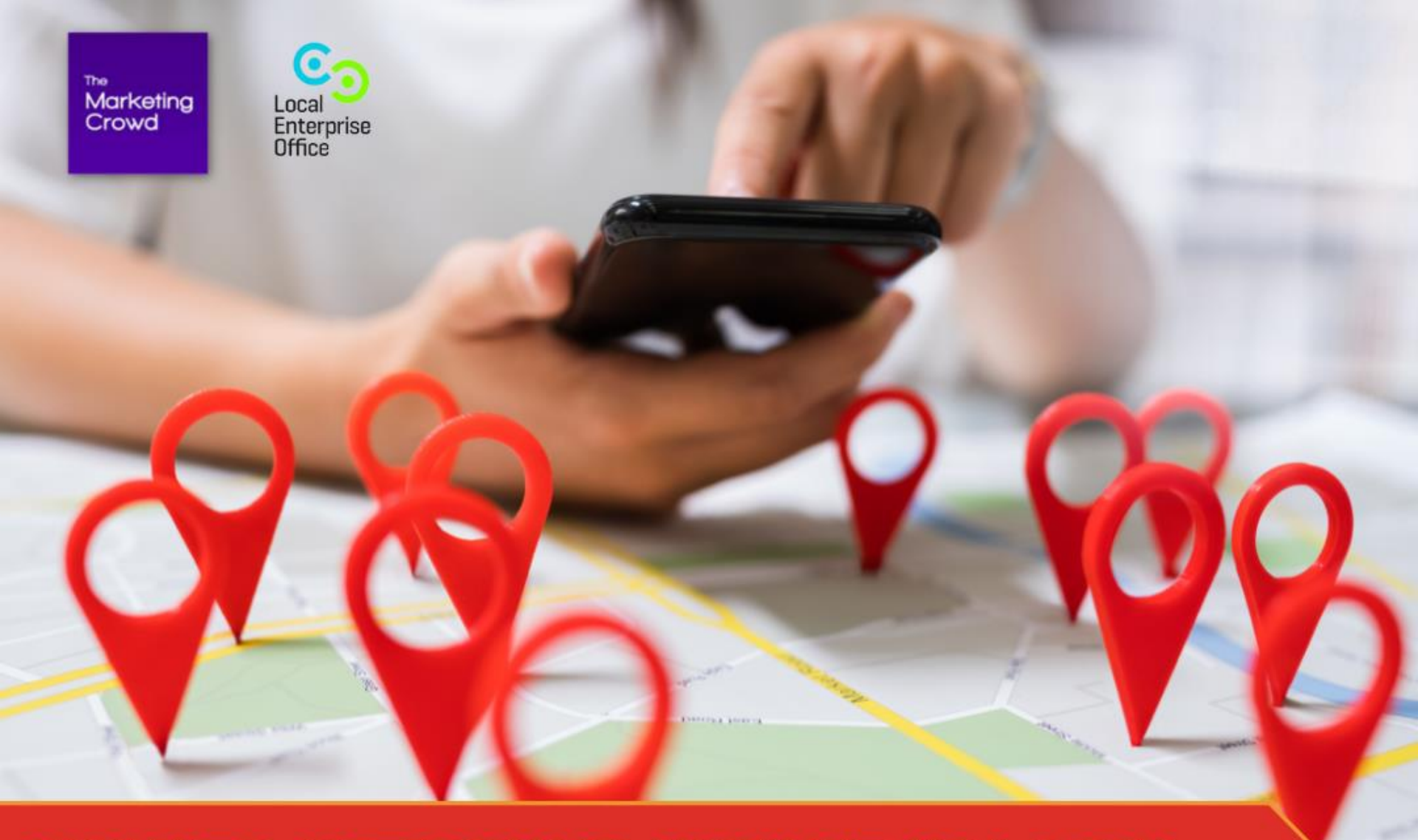

# HOW TO GET FOUND HIGH UP IN LOCAL MAP RESULTS USING YOUR GOOGLE BUSINESS PROFILE

# A Google Business Profile gets you found in the 3 – 6 map results

| yoga classes mullingar                                                                                                    |                                                                                                    | X V Q                                                                                |
|----------------------------------------------------------------------------------------------------|----------------------------------------------------------------------------------------------------|--------------------------------------------------------------------------------------|
| 🔍 All 📀 Maps 🔛 Images 🛄 Ne                                                                                                    | ews 🧷 Shopping 🚦 More                                                                                                    | Tools                                                                                |
| About 66,100 results (0.48 seconds)                                                                                                    |                                                                                                    |                                                                                      |
| Find results on                                                                                                    |                                                                                                    |                                                                                      |
| Facebook<br>Yogaheads Studio Mullingar                                                                                                    | Goldenpages<br>Best 4 Yoga Centres in                                                                                                    | Findglocal Curvy Yoga Irelan                                                         |
|                                                                                                    | Aste age                                                                                                    |                                                                                      |
| Moveme                                                                                                    | Flourish of and Therapy Rooms Mullin                                                                                                    | ngar Park                                                                            |
|                                                                                                    |                                                                                                    |                                                                                      |
|                                                                                                    | Seomra Shakti                                                                                                    |                                                                                      |
| R392 (R393) (R394)                                                                                                    | Yoga Studio                                                                                                    | 7                                                                                    |
| R397) R390 R394<br>Mullinger P                                                                                                    | Yoga Studio                                                                                                    |                                                                                      |
| Rating + Hours + Visit histo                                                                                                    | Yoga Studio<br>hysiotherapy                                                                                                    | Map data ©2021                                                                       |
| Rating • Hours • Visit histo                                                                                                    | Voga Studio<br>hysiotherapy<br>Page                                                                                                    | Mep data ©2021                                                                       |
| Rating + Hours + Visit histo<br>Seomra Shakti Yoga Studio                                                                                                    | Vyoga Studio<br>hysiotherapy<br>pry •                                                                                                    | Map data ©2021                                                                       |
| Rating - Hours - Visit histo<br>Seomra Shakti Yoga Studio<br>5.0 + + + + * (2) - Gym                                                                                                    | Vyoga Studio<br>hysiotherapy<br>pry -                                                                                                    | Map data (2021)                                                                      |
| Rating - Hours - Visit histo<br>Seomra Shakti Yoga Studio<br>5.0 * * * * * (2) - Gym<br>3+ years in business - 19 Zone C                                                                                                    | Vyoga Studio<br>hysiotherapy<br>pry -                                                                                                    | Mep data @2021                                                                       |
| Rating • Hours • Visit histo<br>Seomra Shakti Yoga Studio<br>5.0 * * * * * (2) - Gym<br>3+ years in business - 19 Zone C                                                                                                    | Vyoga Studio<br>hysiotherapy<br>pry -                                                                                                    | Mep data @2021                                                                       |
| Rating  Hours Kullingar P Hours Visit histo Seomra Shakti Yoga Studio 5.0 Kulting Yogaheads Studio and Therapy Roon 48 Kulting Kulting | vyoga Studio<br>hysiotherapy<br>pry -                                                                                                    | Map data @2021                                                                       |
| Rating  Hours Kullingar P Hours Kullingar P Hours Kullingar P Kullingar P Kull | Avga Studio<br>hysiotherapy<br>pry -                                                                                                    | Map data @2021                                                                       |
| Rating  Hours Hours Hour | vyoga Studio<br>hysiotherapy<br>pry -                                                                                                    | Map data @2021<br>Map data @2021                                                     |
| Rating  Hours  Visit histo Rating  Hours  Visit histo Secomra Shakti Yoga Studio 5.0  Visit histo Secomra Shakti Yoga Studio 5.0  Visit histo Yogaheads Studio and Therapy Roon 4.8  Visit Fior, 5 Dominick St  Visit Visit Visit Visit Visit Fior, 5 Dominick St  Visit Visit Visit Visit Visit Visit Visit Network Visit Visit Vis | vy seomra Shakti<br>hysiotherapy<br>pry -                                                                                                    | Map data @2021                                                                       |
| Rating + Hours + Visit histo<br>Seomra Shakti Yoga Studio<br>5.0 * * * * (2) · Gym<br>3+ years in business · 19 Zone C<br>Yogaheads Studio and Therapy Roon<br>4.8 * * * * (5) · Yoga studio<br>First Floor, 5 Dominick St · 086 302 3510<br>Closed - Opens 6:30 p.m.<br>• "Lovely yoga studio, Kimberly is an exc<br>Flourish Movement Studio                                                                                                    | Ny Seomra Shakti<br>Tysiotherapy<br>Ny T                                                                                                    | Map data @2021                                                                       |
| Rating  Hours Hours Hour | vy Seomra Shakti<br>hysiotherapy<br>ary -                                                                                                    | Map data @2021                                                                       |
| Rating + Hours + Visit histo<br>Seomra Shakti Yoga Studio<br>5.0 * * * * (2) · Gym<br>3+ years in business - 19 Zone C<br>Yogaheads Studio and Therapy Roon<br>4.8 * * * * (5) · Yoga studio<br>First Floor, 5 Dominick St · 086 302 3510<br>Closed - Opens 6:30 p.m.<br>• "Lovely yoga studio, Kimberly is an exc<br>Flourish Movement Studio<br>5.0 * * * * (3) · Yoga studio<br>Market Point Medical Park, 12b Market Poi<br>On cide acrosce and available                                                                                                    | Prysiotherapy NV Pry NV Pry N | Map data @2021<br>Map data @2021<br>Directions<br>Directions<br>Site Original        |
| Rating • Hours • Visit histo<br>Seomra Shakti Yoga Studio<br>5.0 * * * * (2) - Gym<br>3+ years in business - 19 Zone C<br>Yogaheads Studio and Therapy Roon<br>4.8 * * * * (5) - Yoga studio<br>First Floor, 5 Dominick St - 086 302 3510<br>Closed - Opens 6:30 p.m.<br>• "Lovely yoga studio, Kimberly is an exc<br>Flourish Movement Studio<br>5.0 * * * * (3) - Yoga studio<br>Market Point Medical Park, 12b Market Poi<br>On-site services not available                                                                                                    | Nysiotherapy                                                                                                    | Map data @2021<br>Map data @2021<br>Site Directions<br>Directions<br>Site Directions |

- You can get a free Google Business Profile
- Whenever someone searches using a Geographic term in the search e.g. Restaurants in Cork, Yoga Classes Mullingar, they will place 3 listings in the map results at the top of the page

The only way to appear in these 3 map results is to a Google Business profile

Note: You could have your listing appear in the 3 map results and your web page appear in the 10 organic search results below them

Note: Google has recently started showing 2 batches of these results on page 1 for some searches

# What is a Google business profile – it also appears on the right hand side when people search for your business by name

### **Google Business Profile**

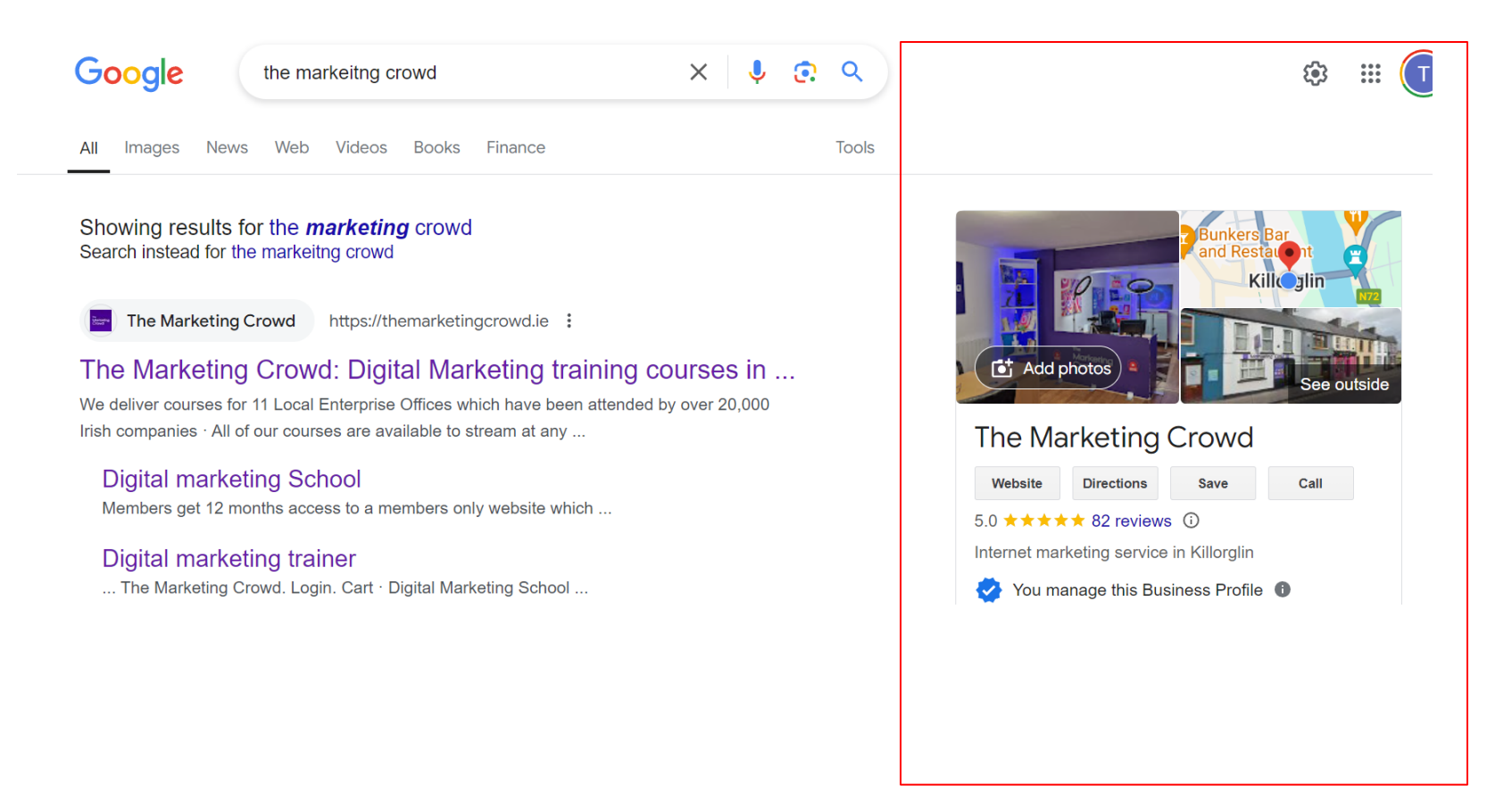

### Getting started

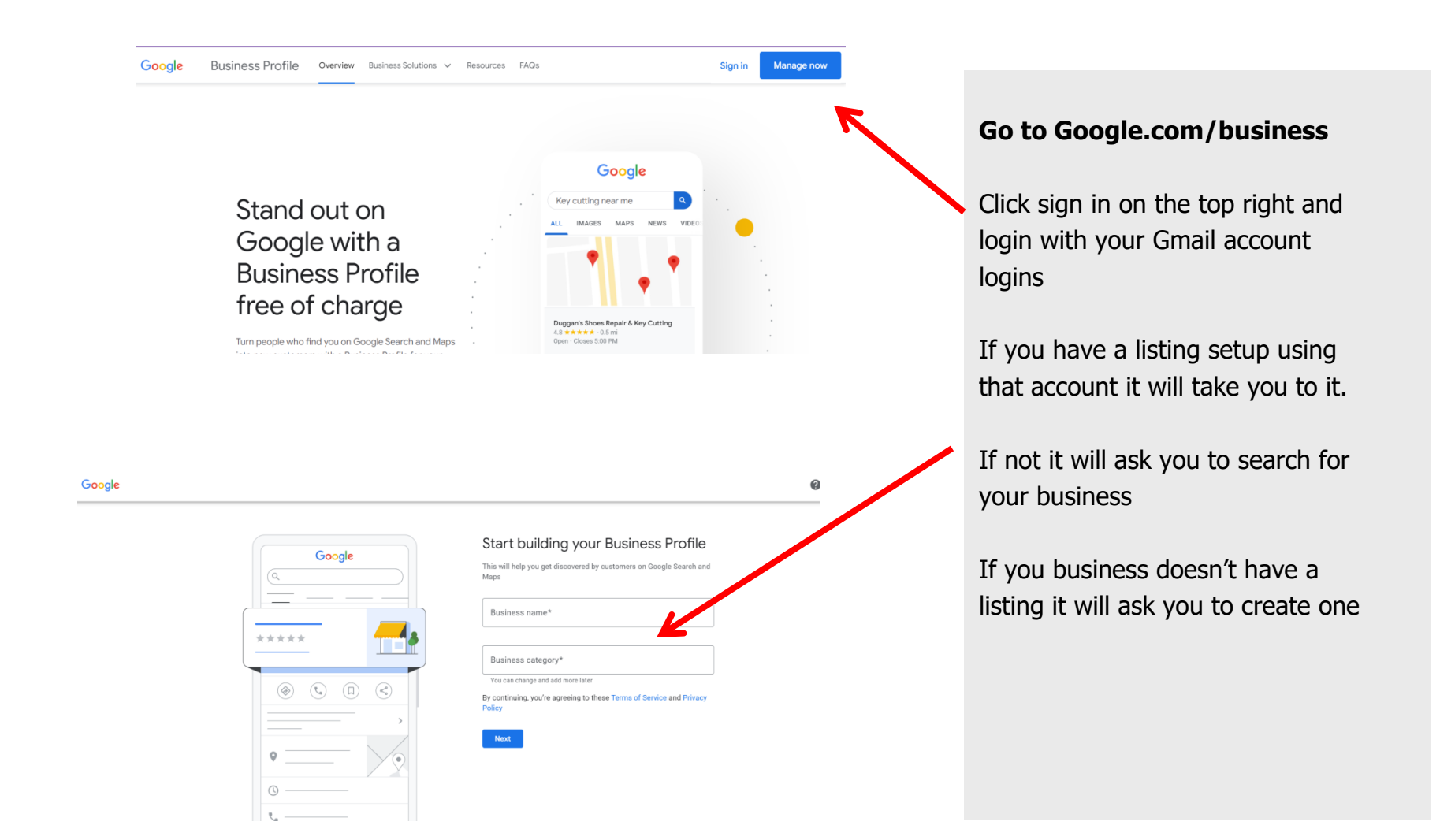

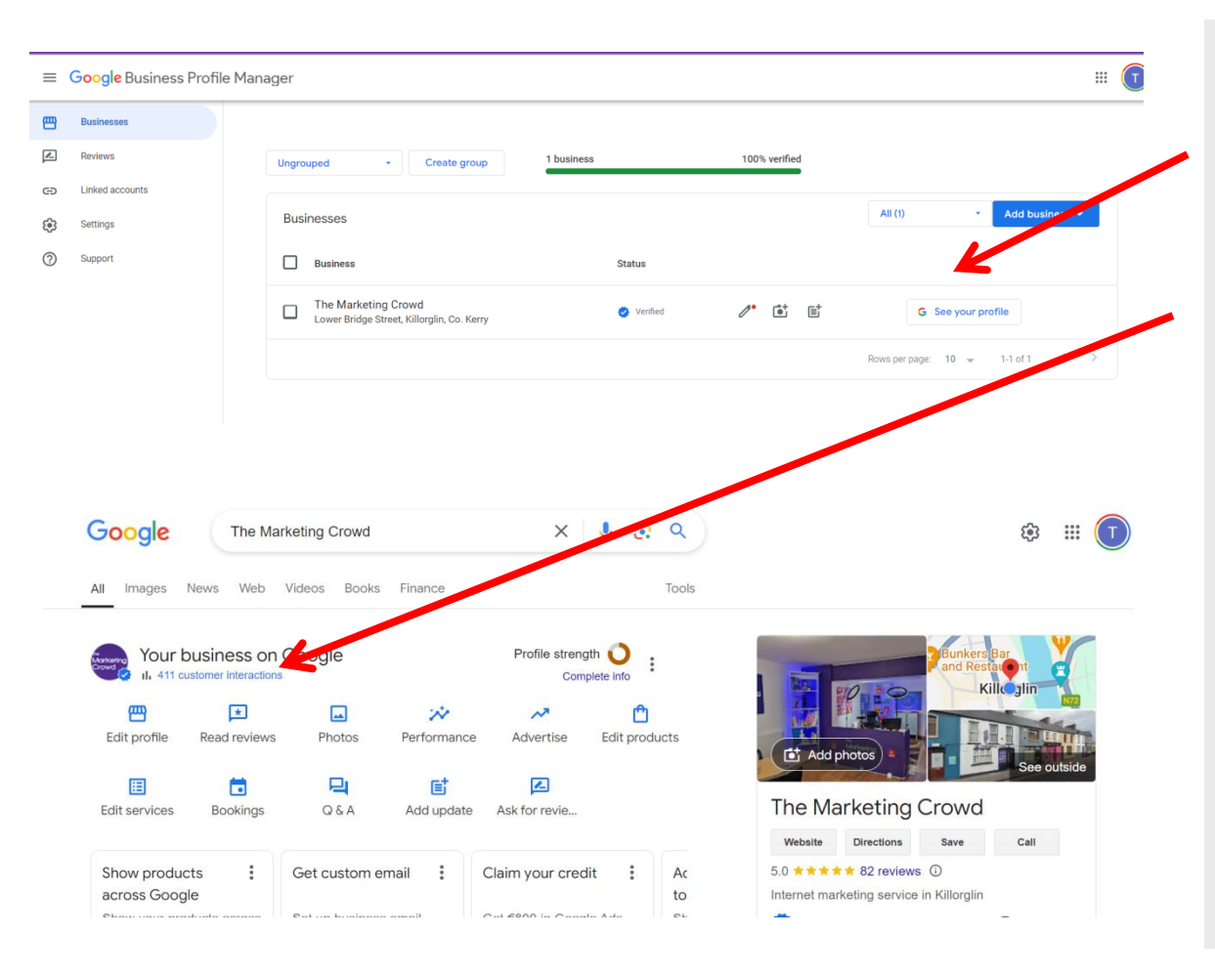

When you do login to your listing you need to click on "see your profile"

It will now take you to a Google search result for your business name where you can now update your profile

## How does Google choose the top 3 profiles to put in map results?

# Google Business Profile Optimisation

# optimisation

They want

- 1. The most relevant profiles
- 2. That are comprehensively filled in
- 3. That are most trusted

Therefore, you need to

- 1. Ensure you add categories, location and content that will make you relevant
- 2. Ensure you fill in all the sections and upload lots of images and videos
- 3. Get as many 5 star reviews as you can and more than your competitors

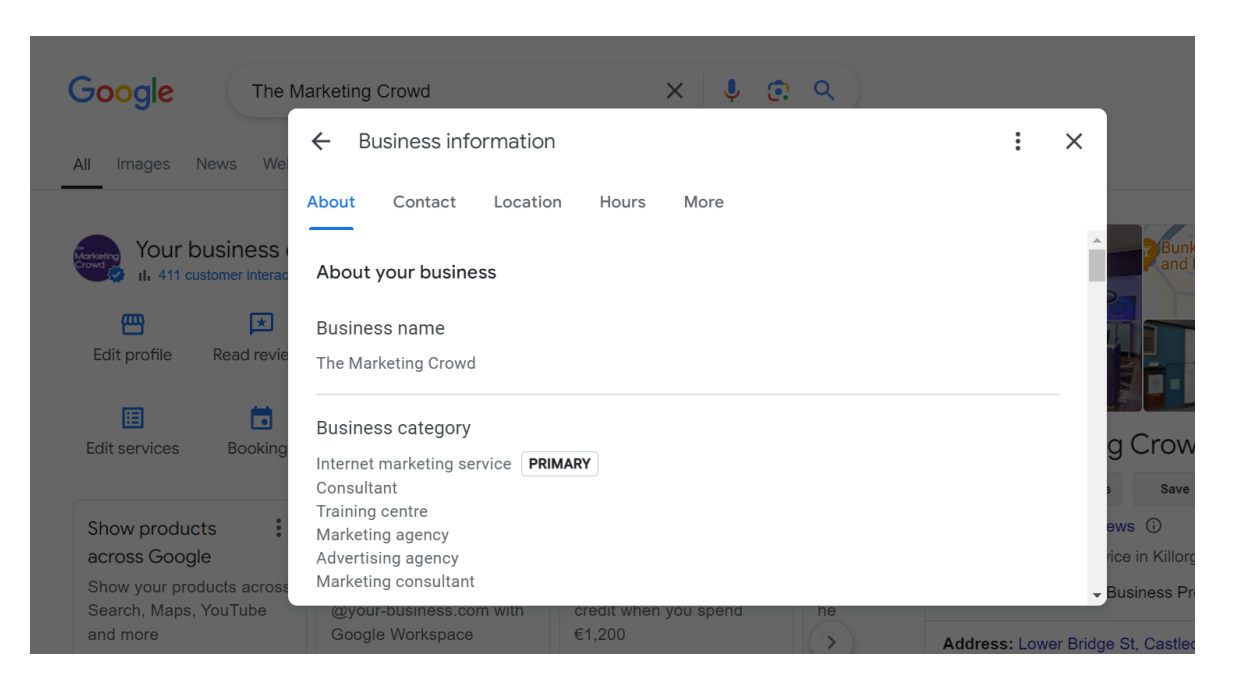

Click on "edit profile" and then work your way through each section and ensure you complete each section

- Add 4-5 categories and not just one
- Add a geographic Service area – this is crucial in getting you found in those locations
- Add opening hours, products, services, company overview etc.

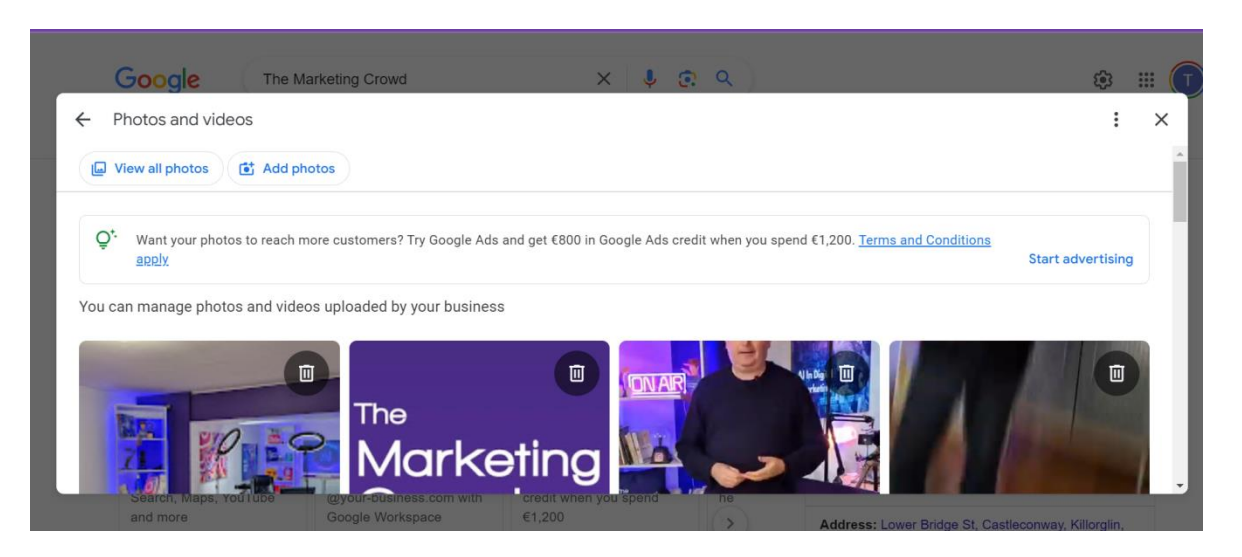

### Add images to your listing

To add images click "Photos"

Ensure you upload your "identity" photos.

### **Cover Photo**

Your cover photo is displayed on your <u>Google+ page</u> and should be something that showcases your business's personality and helps potential customers identify you. The best dimensions for your cover photo are 2120 x 1192 pixels.

Add photos to all sections – exterior, interior, staff etc.

| Google                  | C The Ma        | rketing Crowd    |             | ×                     | <b>।</b> 🕫 ९  |  |
|-------------------------|-----------------|------------------|-------------|-----------------------|---------------|--|
| All Image               | es News Web     | Videos Books     | Finance     |                       | Tools         |  |
| Markening<br>Frond C Ib | ur business on  | Google           |             | Profile streng<br>Com | th 🜔          |  |
| 四                       | ×               |                  | *           | ~*                    | ۵             |  |
| Edit profi              | le Read reviews | Photos           | Performance | Advertise             | Edit products |  |
| E                       |                 | 믹                | e           |                       |               |  |
| Edit servic             | s for your      | ۵۵۸<br>Google li | Add update  | Ask for revie         |               |  |
|                         |                 | <b>J</b> -       | 5           |                       |               |  |

If you are in a very competitive market for local searches E.g. Hotels, restaurants, plumbers, Google will place the Listings with the most / best reviews highest in the search results.

To get more reviews, when you are in your listing click on Get more reviews. It will give you a link that you can then email customers. When they click it will take them directly to the reviews section of your listing

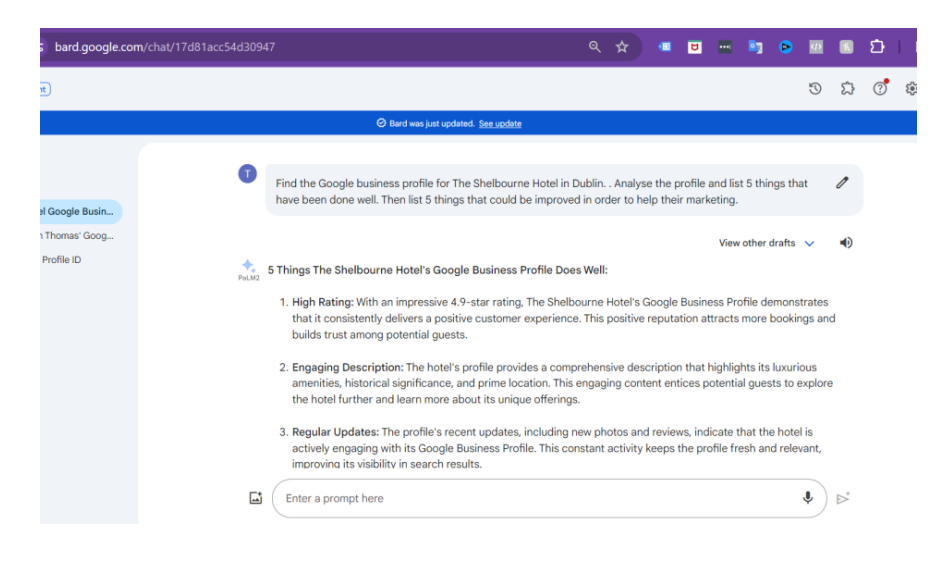

The paid version of Chat GPT can do this

The free version of Chat GPT cannot seem to access Google profiles. But Google Gemini does (sometimes it says it can't and sometimes it does which is strange)

#### Go to Google Gemini

#### Try this prompt ....

Find the Google business profile for (your business name and location) eg. The Shelbourne Hotel in Dublin. Analyse the profile and list 5 things that have been done well. Then list 5 things that could be improved in order to help their marketing.